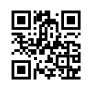

Flashcartの質問は<u>dash@fuwamofu.com</u>まで。詳しく説明いたします。 その他の質問は<u>ゲマニ</u>までどうぞ。

## マリオカートDS 有志Wi-Fiサーバー接続方法 by nokomkds

(11/12/16 更新)

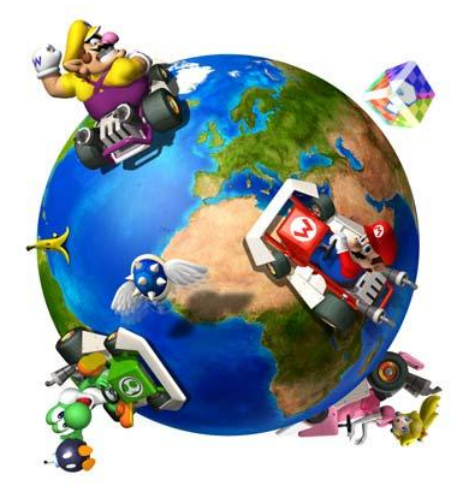

※サーバーへのユーザー接続状況はリアルタイムでこちらよりご覧になれます

## 0.必要となるもの\*

- DS本体
- MKDSのロム
- PAR及びFlashcartなどのPARコードが適用可能な機具

1.DS本体のWiFi設定データを削除する

MKDSのホーム画面からWi-Fi  $\rightarrow$  Wi-Fiせってい  $\rightarrow$  オプション  $\rightarrow$  Wi-Fi ユーザー情報の消去 を選択、削除します。

| L | Wi-Fi コネクション設定                                      |  |
|---|-----------------------------------------------------|--|
| ٢ |                                                     |  |
| L | 使用するメニューを<br>タッチしてください。                             |  |
|   |                                                     |  |
|   | オノション                                               |  |
|   | オフション<br>本体情報                                       |  |
|   | オフション<br>本体情報<br>Wi-Fi ユーザー情報の消去                    |  |
|   | オフション<br>本体情報<br>Wi-Fi ユーザー情報の消去<br>Wi-Fi ユーザー情報の移動 |  |

その後、画面に従い電源を切ってください。

2.普通にWi-Fiせっていより新規接続先を設定する

接続テストは当然エラーが出て失敗しますが何ら問題ありません。

3.接続のための以下のコードを適用する\*

簡潔に言えばMKDSのWi-Fi接続先が任天堂のサーバーに限られている仕様を無効化するというもの。

::Bypass HTTPS v0.7 for [AMCJ] MARIOKARTDS 5200FD08 EE070F90 E20003AC 00000046 CA02A20D 58CC4B0B D105429C 785C185B 3301701C D1FA4224 00A45E14 3202D005 D3EF1909 881403A1 4778E7F9 EE070F90 E8BD801E 2F2F3A73 D2EBD891 0B8000F8 0009000A 00000000 0200FD08 E92D401E 0200FD0C FAFFC1A6 D2000000 00000000

4.有志の代替サーバーWiimmfiに繋がるように設定する

| Wi-Fi コネクション設定                   |
|----------------------------------|
| STEP STEP 3                      |
| プライマリDNSサーバのIPアドレスを<br>入力してください。 |
| プライマリ DNS の入力                    |
| 46. 4. 79.14                     |
| 7 8 9<br>4 5 6<br>1 2 3<br>0 ← → |
| キャンセル 決定                         |

再びWi-Fi接続先の設定画面に行き、「DNS自動取得」を「する」→「しない」に変更しま す。

すると「プライマリDNS」欄が記入可能になるので 46.4.79.141 と入力し、設定を保存しま す。

尚、「セカンダリDNS」欄は空欄(0.0.0.0)のままでOKです。

5.接続完了!

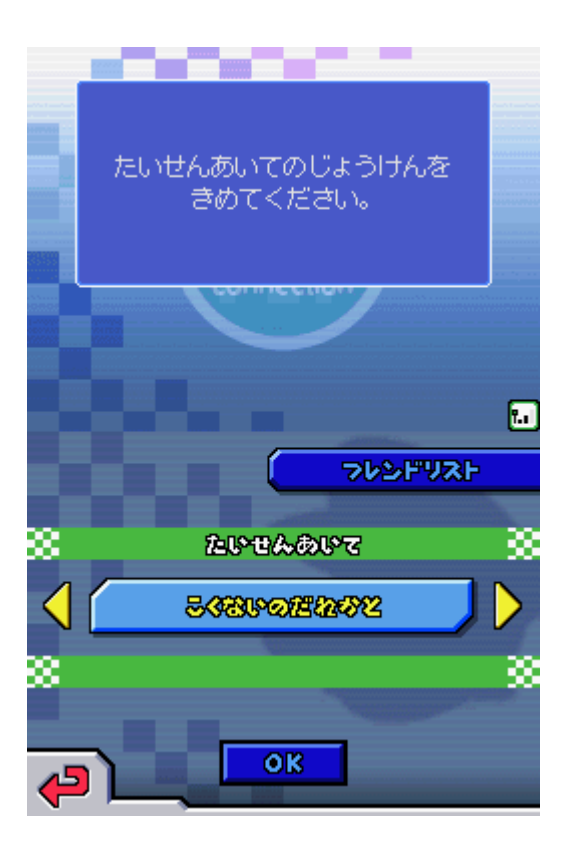

注:もし接続過程でフリーズ、又は対戦相手検索画面にいつまで経っても推移しない場合、 MKDS上の旧Wi-Fi時代のフレンドを削除してみてください。 実行せずに接続を試みると当方環境では接続試行の際にフリーズしました。 思い出を消したくないプレイヤー様は PARでは「マックスドライブ(PARMAX2以降に標準搭載)」、Flashcartでは.SAVファイルを 複製 でバックアップを取っておいてください。

\*PARの製造元Datelの日本撤退により、日本で発売された「プロアクションリプレイ」シリ ーズのサポートは既に終了しています。参照

ただでさえ不安定なPARでサポートの恩恵を一切授かることが出来ないことはユーザーに とって死活問題と考えられます。

今からDS向け改造機器を買おうと考えていらっしゃる方はPARよりも遥かに安価で入手でき、安定しているFlashcartの購入をお勧めします。(DSi以降非対応の製品の所持は法には触れない)

のこ